## Що робити, якщо не завантажується MIC Health 24?

На пустому місці на сторінці натискаєте один раз правою кнопкою миші. Після чого натискаєте лівою кнопкою миші на «Просмотреть код»

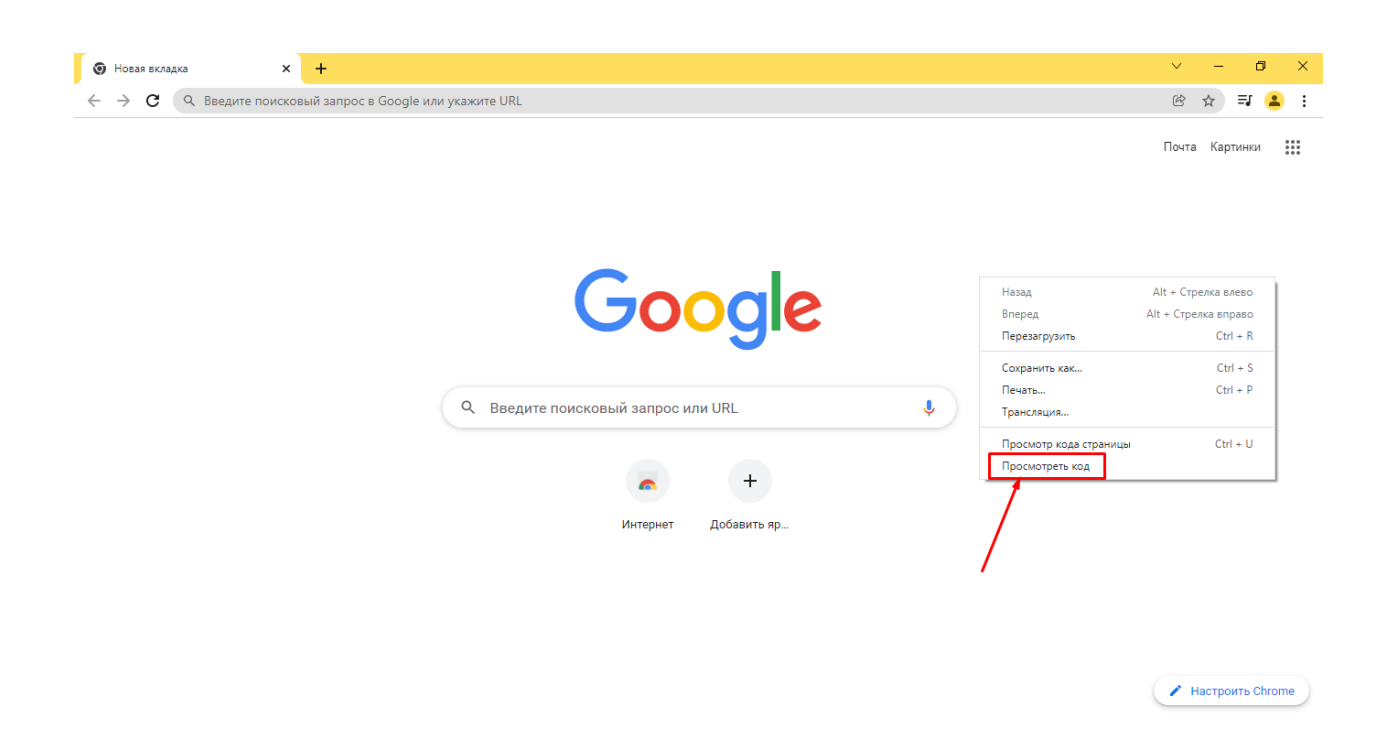

У вас справа відкриється консоль. Далі натискаєте один раз правою кнопкою миші на круглу стрілку (показано на картинці нижче)

| Э Новая вкладка     х     +                                |                  | Ň                                                                                                    | ~ - 0 ×                                                                                        |
|------------------------------------------------------------|------------------|----------------------------------------------------------------------------------------------------|------------------------------------------------------------------------------------------------|
| ← → C Q. Введите поисковый запрос в Google или укажите URL |                  | (                                                                                                    | ቌ ☆ ⊒ 🔒 :                                                                                      |
| С Введите поисковый запрос или URL<br>итернет Добавить яр. | Почта Картинки 🗰 | DevTools is now available in Russiant     Always match Chrome's language     Switch DevTools to Russian     Don'     Carbon Console Sources Network >> <pre>             <istyle (hidden),="" )="" <="" ihost([hi="" important;="" none="" scope="cr-hidden-style" style="">             <istyle (hidden),="" )="" <="" ihost([hi="" important;="" none="" scope="cr-hidden-style" style="">             <istyle (hidden),="" )="" <="" ihost([hi="" important;="" none="" scope="cr-hidden-style" style="">             <istyle (hidden),="" )="" <="" ihost([hi="" important;="" none="" pre="" scope="cr-hidden-style"></istyle></istyle></istyle></istyle></pre> | t show again ×<br>t show again ×<br>i show again ×<br>dden]) { display: •<br>r-shared-style">= |
|                                                            |                  | <pre>&gt;&gt;&gt;&gt;&gt;&gt;&gt;&gt;&gt;&gt;&gt;&gt;&gt;&gt;&gt;&gt;&gt;&gt;&gt;&gt;&gt;&gt;&gt;&gt;&gt;&gt;&gt;&gt;&gt;&gt;&gt;&gt;&gt;&gt;&gt;</pre>                                                                                                    |                                                                                                |
|                                                            |                  | Styles Computed Layout Event Listeners DOM Breakpoints<br>Filter<br>element.style {<br>ntp-theme-text-color: ■rgba(32, 33, 36, 1);                                                                                                    | Properties Accessibility<br>:hov .cls +                                                        |
|                                                            |                  | <pre>ntp-logo-color: inherit;<br/>}<br/>#content {<br/>align-items: center;<br/>display: flex; in<br/>flex-direction: column;<br/>height: calc(100\u00fch - var(ntp-one-google-bar-height));<br/>min-width: fit-content;<br/>podding-top: var(ntp-one-google-bar-height);<br/>position: relative;<br/>z-index: 1;<br/>}</pre>                                                                                                    | <style></style>                                                                                |

## Та обираєте «Очистка кеша и жесткая перезагрузка»

| 💿 Новая вкладка 🗙 🕂                                                                         |                  | ~                                                                                                    | - 6 >                                                                         | ×  |
|---------------------------------------------------------------------------------------------|------------------|----------------------------------------------------------------------------------------------------|-------------------------------------------------------------------------------|----|
| $\leftarrow  ightarrow {f C}$ ( ${f Q}$ . Введите поисковый запрос в Google или укажите URL |                  | Ċ                                                                                                    | ) 🖈 🗊 😩 :                                                                     | :  |
| Обычная перезагрузка Ctrl + R<br>Жесткая перезагрузка Ctrl + Shift + R                      | Почта Картинки 👬 | DevTools is now available in Russian!     Always match Chrome's language Switch DevTools to Russian Don't :                                                                                                    | show again                                                                    | ×  |
| Google                                                                                      |                  | <pre>Elements Console Sources Network &gt;&gt;</pre>                                                                                                    | <pre>shared-style"&gt;= /style&gt; ba(32, 33, 36, 1); - ay: none;"&gt;=</pre> |    |
| Q Введите поисковый запрос или URL                                                          | Ŷ                | <br>html body ntp-app #shadow-root div#content                                                                                                    |                                                                               |    |
| нтернет Добавить яр                                                                         |                  | Styles Computed Layout Event Listeners DOM Breakpoints<br>Filter<br>element.style {<br>ntp-theme-text-color: ■rgba(32, 33, 36, 1);<br>ntp-theme-text-color: ■rgba(32, 33, 36, 1);                                                                                                    | Properties Accessibilit<br>:hov .cls +                                        | ty |
|                                                                                             |                  | <pre>ntp-logo-color: inherit; } #content {     slign-items: center;     display: flex; #     flex-direction: colum;     height: calc(109vh - var(ntp-one-google-bar-height));     min-widdh: fit-content;     padding-top: var(ntp-one-google-bar-height);     position: relative;     z-index: 1; }</pre> | <style></style>                                                               |    |

По закінченню очищення можна закрити консоль. Для цього потрібно натиснути на хрестик (показано на картинці нижче)

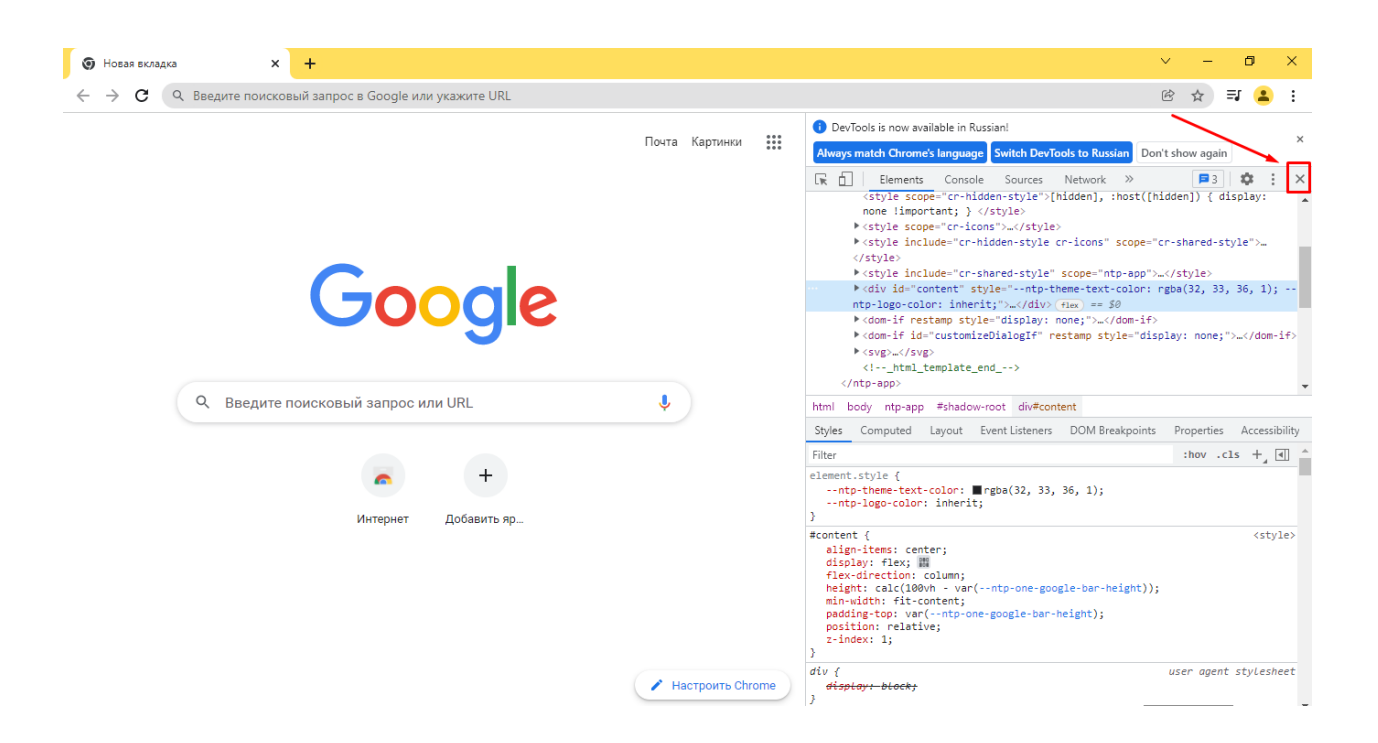

Після чого оновлюєте сторінку MIC Health24 та заходите.